# BANCON BANCOR

# Guía de usuarios y roles

BANCOR

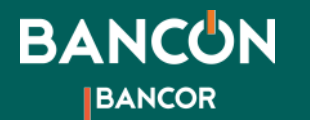

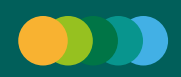

#### **Cómo crear usuarios y roles** Usuarios roles

**Rol Administrador.** A diferencia de los usuarios operadores los usuarios administradores podrán acceder a la opción Administración en el menú principal de BANCON.

Al hacer clic en Usuarios, perfiles y esquema de firmas accederas a las siguientes secciones: Usuario - Perfiles - Esquema de firmas.

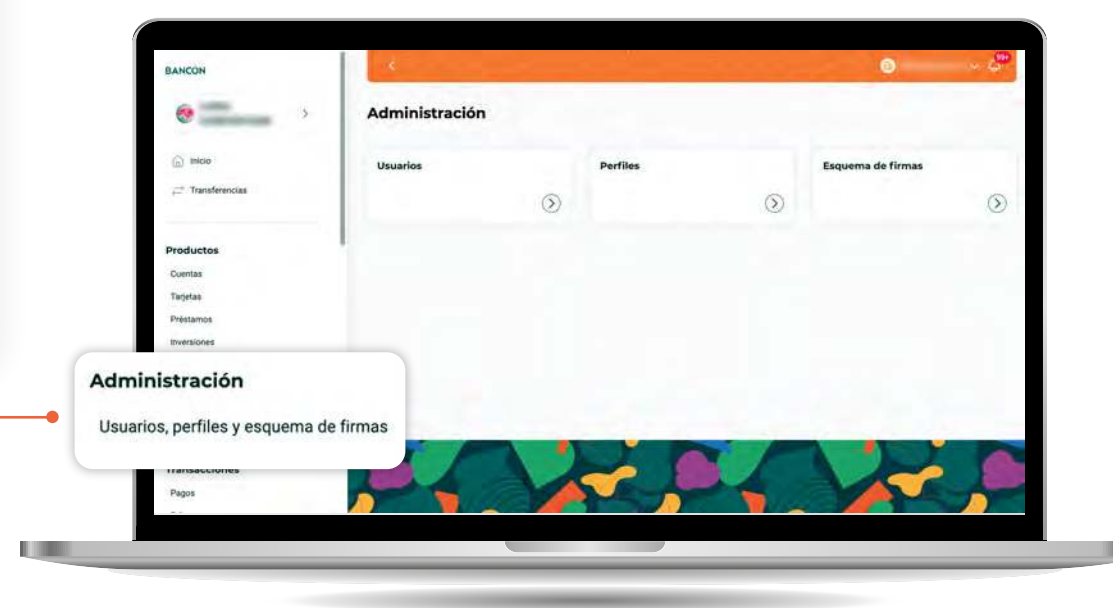

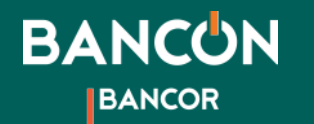

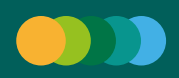

## **Cómo crear usuarios y roles** Creación de usuario operador

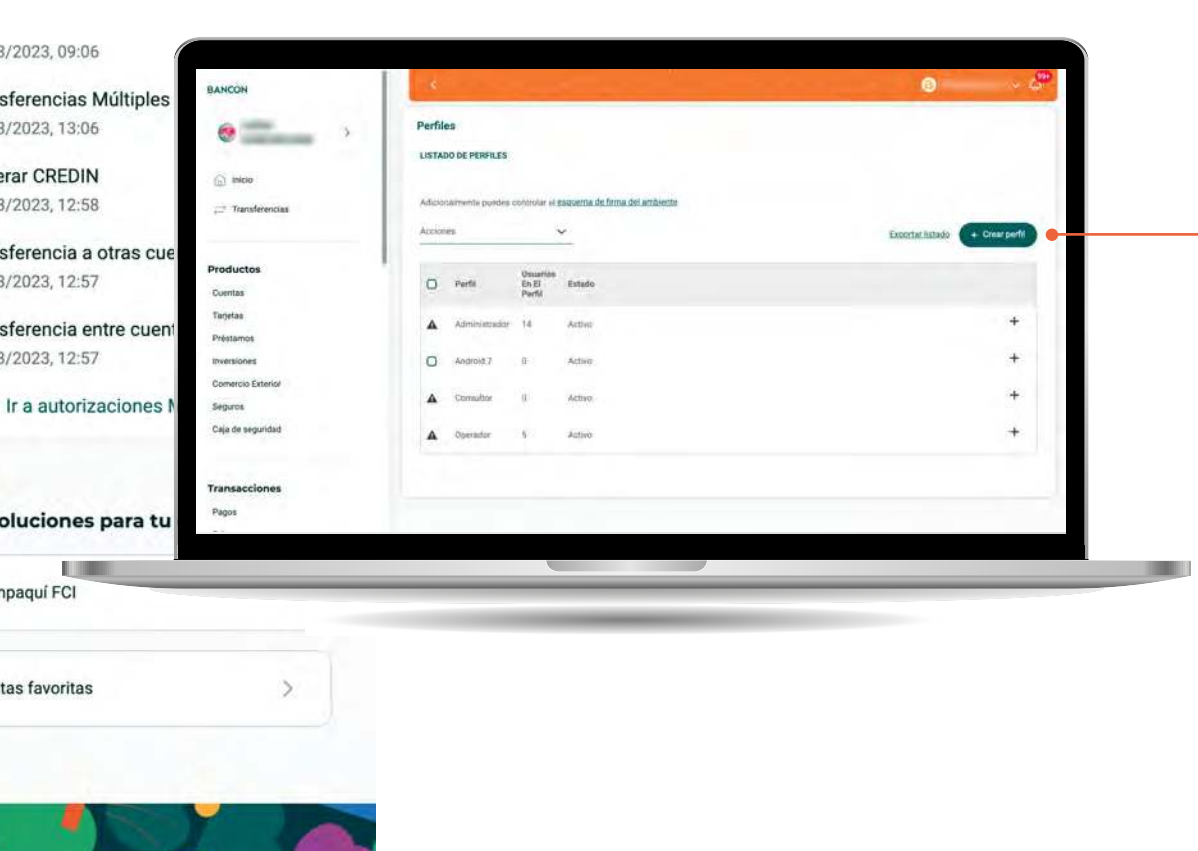

2

Antes de crear el usuario operador, es necesario CREAR UN PERFIL DE OPERADORES

 Crear Perfil. Hacé clic en la opción Perfiles/Crear perfil. Completá los campos y definí los permisos.

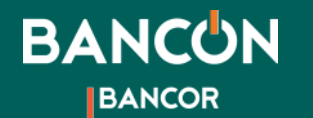

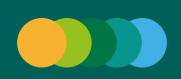

#### **Cómo crear usuarios y roles** Permisos del grupo

**1.** Completá los campos: Nombre del perfil, Descripción, Usuario y Estado.

3

2. Luego, definí los PERMISOS del Perfil.

**3.** Hacé clic en CONTINUAR y confirmá la operación a través del método de autentificación que tengas definido, SMS o TOKEN.

| Nombre                       |   |
|------------------------------|---|
| Ingrese el nombre del perfil |   |
|                              |   |
| Descripción                  |   |
| Ingresa una descripción      |   |
|                              |   |
| Estado                       |   |
| Activo                       | V |

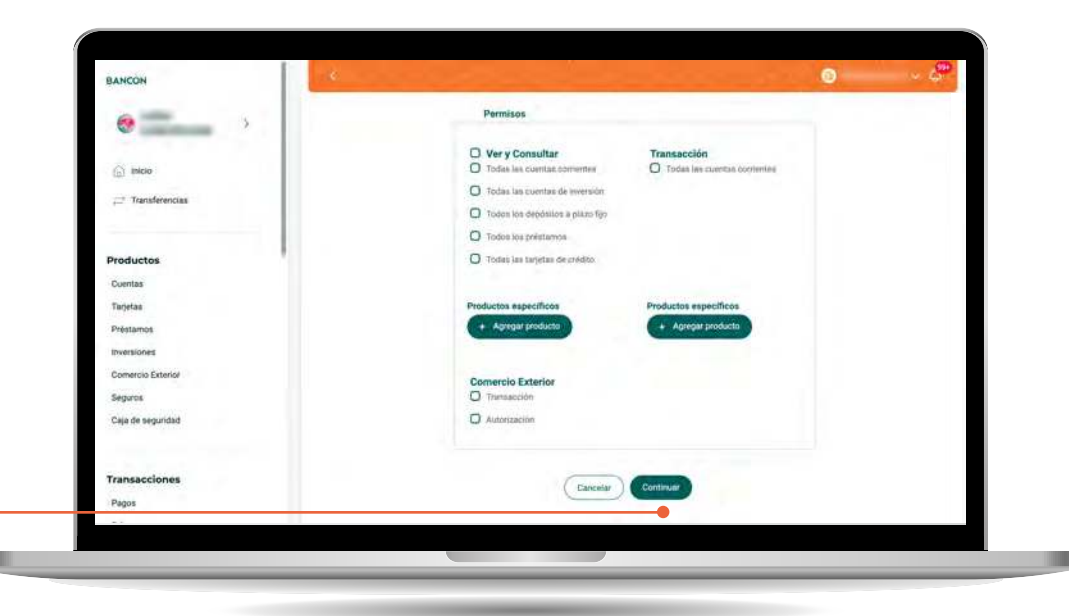

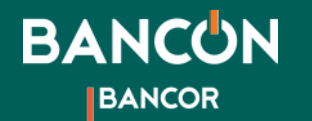

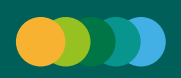

#### **Cómo crear usuarios y roles** Creación de usuario operador

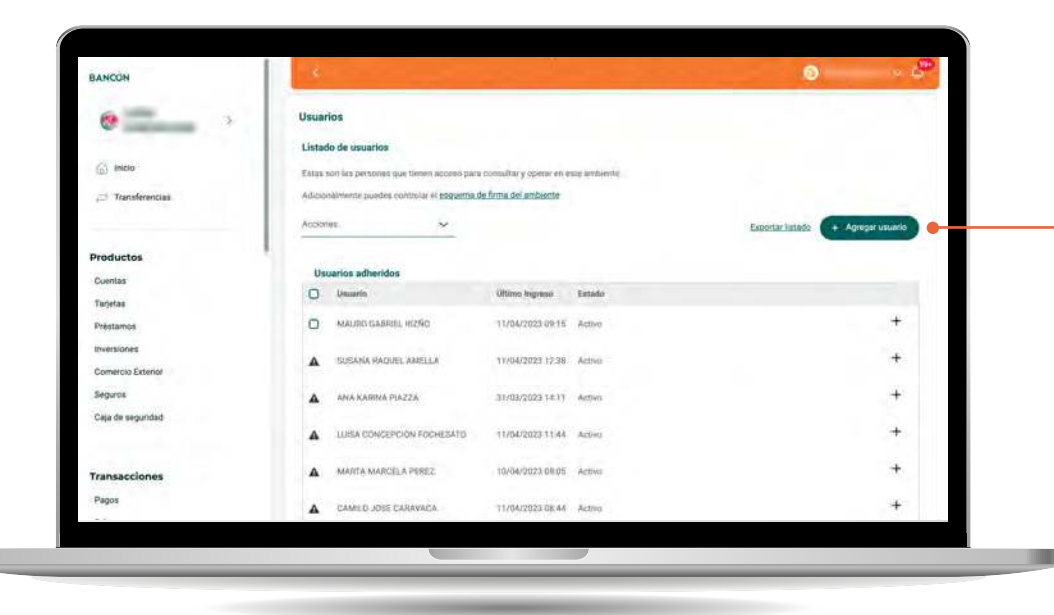

### 4

Una vez creado el grupo, hacé clic en **Usuario/Nuevo usuario** y luego presioná el botón **+Agregar Usuario.** 

Allí podrás configurar sus atributos (perfil operador, nivel de firma, montos, etc).

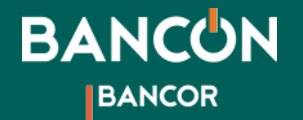

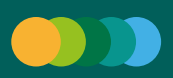

# Cómo crear usuarios y roles

| 8 N                 | uevo usuario |                                                     |                          |   |  |
|---------------------|--------------|-----------------------------------------------------|--------------------------|---|--|
|                     |              | (Lamberson)                                         |                          |   |  |
| (i) Inicio          |              | CUIDCUIT                                            | ~                        |   |  |
| 100 F. 10           |              |                                                     |                          |   |  |
| Transferencias      |              | 1 Adamse i p. *                                     |                          |   |  |
|                     |              |                                                     |                          |   |  |
|                     |              | Verticer                                            |                          |   |  |
| Productos           |              | Cartana                                             |                          |   |  |
| Cuentas             |              | Nerosye *                                           |                          |   |  |
| Tarjetas            |              |                                                     |                          | - |  |
| Préstamos           |              | Another *                                           |                          |   |  |
| Inversiones         |              |                                                     |                          |   |  |
| Comercia Exterior   |              |                                                     |                          |   |  |
| Seguros             |              | E-mill.*                                            |                          |   |  |
| Cala de securidad   |              | Abzr@bancor.com.at                                  |                          |   |  |
| Color on anthronous |              |                                                     |                          |   |  |
|                     |              | Dekiler *                                           |                          |   |  |
| Transacciones       |              | 1                                                   | 9.                       |   |  |
| Pator               |              | Configurar usuario                                  |                          |   |  |
| 1990                |              | Algunos usuarios pueden tener la potestad de aproba | r ("firmar") operaciones |   |  |
|                     |              |                                                     |                          |   |  |

## 5

Si el usuario ya es cliente de Bancor su email y celular aparecerán automáticamente. Si los datos no coinciden con los presentados en la pantalla, podrás actualizarlos. Si el usuario no es cliente del banco deberás completar los datos mencionados.

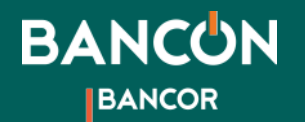

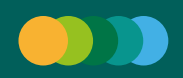

6

**2.** Seleccioná el perfil operador al que pertenece.

Completá los atributos del usuario:

**1.** Nivel de firma.

## Cómo crear usuarios y roles

|                                                        | Coulty *                                                                                                    |             |
|--------------------------------------------------------|----------------------------------------------------------------------------------------------------|-------------|
|                                                        | Configurar usuario                                                                                                    |             |
| (a) Hice<br>≓ Transferencies                           | Algunos custances poster faver la postetista de aprobar ("firmer") operaciones<br>autobas por otro usuano del ambiento. Experimiendo de la conduntara y el cargo<br>de detro usuano detino de la misiliaria podal hastecia to solo o necessaria fara<br>firmantes addisonales. Además a cada antaráo se la cotogía un riveti de firma que<br>intere se la candidad de derora que pode podero.                                                                                                    |             |
| Productos                                              | Novel da Intran<br>O A O B O C O 0 O E O F O C ⊛ No firma                                                                                                    |             |
| Tanjetas                                               | Appellar & month A                                                                                                    |             |
| Préstamos                                              | Second in Walter -                                                                                                    |             |
| inversiones                                            |                                                                                                    |             |
| Comercio Exterior                                      | Canales                                                                                                    |             |
| Parameter                                              | 19000                                                                                                    |             |
| Seguros                                                | 🖸 nee 💲 juur dia 🗸 🕞                                                                                                    |             |
| orgunos<br>Caja de seguridad                           | Part of the contract of the contract of the co                                                                                                    |             |
| Caja de seguridad                                      | Caredar Continuent                                                                                                    |             |
| organos<br>Ciga de segundad<br>Transacciones<br>Paços  | Carcelar Control transacción<br>Carcelar Control transacción<br>Control transacción<br>Control transacción<br>Control t | s por día 🗸 |
| organos<br>Ciga de seguridad<br>Transacciones<br>Paços | © voter s por de v €<br>Carcolar Coletitaur<br>transacción<br>Carcolar Coletitaur<br>transacción<br>Carcolar Coletitaur<br>transacción<br>Carcolar Coletitaur<br>transacción<br>Carcolar Coletitaur<br>transacción<br>Carcolar Coletitaur                                                                                                    | \$por_dia ↔ |

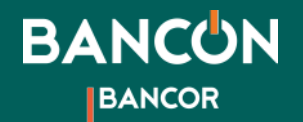

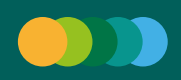

## Cómo crear usuarios y roles

| BANCON                       | چې                                                                                                    | iListo |
|------------------------------|----------------------------------------------------------------------------------------------------|--------|
| e >                          | Firmar y sceptar la transacción X                                                                                                    |        |
| <li>Enico</li>               | The terminals land invotation all antidemote DONOGAURIO III A, pore FRANCISCO NOCOCAS                                                                                                    |        |
| 🛁 Transferencias             | Paria austorozani e esemención, genererá une cóngos Tulvien deraite su calvalar (en la espónin<br>"Coller" de la paratalia de la suco de la sego filamente", lograssito en el canegos "Coldago" y<br>prenamo "Australia". |        |
| Productos                    | Color                                                                                                    |        |
| Coertas                      | Carenter Antenn                                                                                                    |        |
| Tarjetan                     |                                                                                                    |        |
| inversiones                  | Le Minne                                                                                                    |        |
| Comercio Exterior            | O THE 1 10,000,00 per dia - 0                                                                                                    |        |
| Sepurus<br>Cele de securidad | Carcular                                                                                                    |        |
|                              |                                                                                                    |        |
| Transacciones                |                                                                                                    |        |
| Pages.                       |                                                                                                    |        |
|                              |                                                                                                    |        |
|                              |                                                                                                    |        |

Para confirmar la creación del usuario, deberás validar la operación con un Segundo Factor de autentificación por SMS o Token. ¡Listo!